## 1 Formular aufrufen

| Carbierts Enrichtung                                                        | ATA-mainFrame.cls                      | <ul> <li>C Suchen</li> </ul> | ×<br>2- n * × •                                                                                                    |
|-----------------------------------------------------------------------------|----------------------------------------|------------------------------|----------------------------------------------------------------------------------------------------|
| Ambiens cintenting Autority Exercitien Extras                               |                                        |                              |                                                                                                    |
| The periodicity which the period                                            |                                        |                              |                                                                                                    |
| MOBELPECT Login mp6    MOBELPECT Login     Fermular suchen     @net_Manager | misse                                  | Suchen (A&+s)                |                                                                                                    |
| *MÖBELPILOT                                                                 |                                        |                              | U DIMINIA                                                                                                    |
| Systemvorgaben                                                              |                                        |                              |                                                                                                    |
| Bedienungsanleitung u. Dokumentation                                        | zuletzt aufgerufene Formulare          |                              |                                                                                                    |
| Personalbereich                                                             | Formular                               | Datum                        | A CONTRACT OF A CONTRACT OF A |
| Lieferanterwerwaltung                                                       | 1 Erlassen Warenbestand                | 31.08.2020 17.08:44          | 66                                                                                                    |
| Artikelverwaitung                                                           | 2 Erfassen Lagerplätze                 | 31.08.2020 17.08.00          |                                                                                                    |
| + Kundenverwaltung                                                          | 3 Mitarbeiter-Stammdaten               | 31.08.2020 17.08.40          |                                                                                                    |
| <ul> <li>Annehotsvenvaltung</li> </ul>                                      | 4 Druckes aktuelle Mitarbeiterleite    | 31.08.2020 17.08.26          |                                                                                                    |
| Aufrequenciature                                                            | 6 Mandattenparameter und Filialen in h | 31.08.2020 17.08.28          |                                                                                                    |
| - Autograverwarding                                                         | 7 Erfassen Mandanten                   | 31.08.2020 17.08.12          |                                                                                                    |
| * Service                                                                   | 8 Erfassen/Bearbeiten Artikeistammdate | n 28.08.2020 15.08.23        |                                                                                                    |
| Druckprogramme                                                              | 9 Programmstand/Patch einlesen         | 27.08.2020 14:08:11          |                                                                                                    |
| Bestand und Inventur                                                        | 10 Erfassen Eingangsrechnungen         | 27.07.2020 18.07.33          |                                                                                                    |
| Eingangsrechnungen                                                          | Wiedervorlage                          |                              |                                                                                                    |
| <ul> <li>Statistiken</li> </ul>                                             | # Wiedervorlagelext                    | Wiedervorlagedatum           |                                                                                                    |
| Marketing                                                                   | Keine Ergebnisse                       |                              |                                                                                                    |
| FiBu-Schnittstelle                                                          | <ul> <li>Nützliche Links</li> </ul>    |                              |                                                                                                    |
| Kassenkommunikation                                                         | _                                      |                              |                                                                                                    |
| Abschlusspropramme                                                          | Wertvolle Hinweise zur optimalen       | Navigation                   |                                                                                                    |
| + Extrac                                                                    | _                                      |                              |                                                                                                    |
| Dates (homations                                                            | Zum Handbuch                           |                              |                                                                                                    |
| • Delendoentainne                                                           |                                        |                              |                                                                                                    |
| Ombalzsiedenanderung                                                        | Fernwartungssoftware herunterlad       | ien                          |                                                                                                    |
| Version 7.6 5982 🖉 🙈 🧍                                                      |                                        |                              | 17 07 00                                                                                                    |
| ADMIN. 31.08.2020 17:26:53                                                  |                                        |                              | 1/-2/-08                                                                                                    |

Klicken Sie auf den Hyperlink Bestand und Inventur.

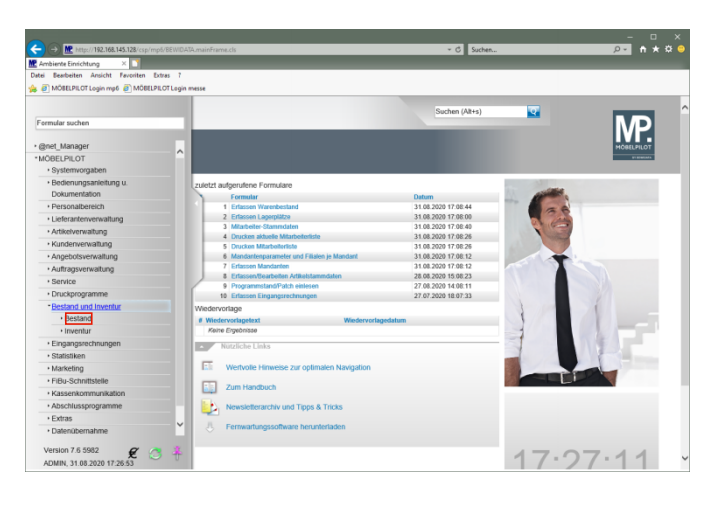

Klicken Sie auf den Hyperlink Bestand.

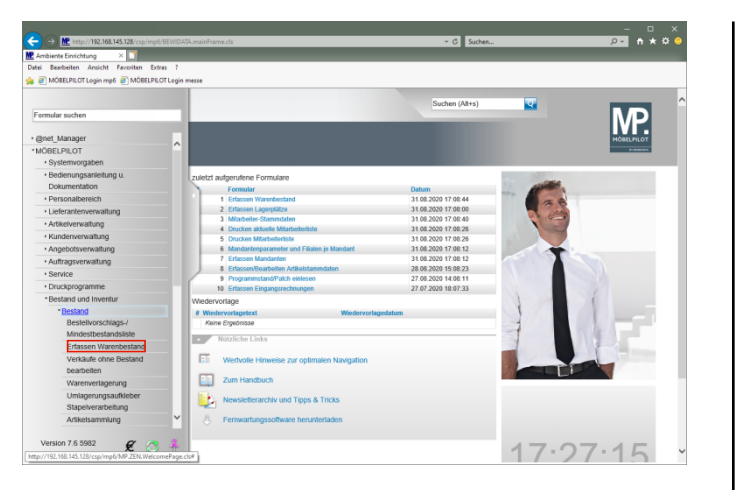

Klicken Sie auf den Hyperlink **Erfassen Warenbestand**. **1.1 Formularreiter: Bestand** 

| Metrop://192.168.145.128/cop/mpl/2EW/DATA-mainFrame.cls     Ambeinte Enrichtung X      Ambeinte Enrichtung Anders Jates 2 |                                 |   | - □ ×<br>♪ ♠★☆● |
|----------------------------------------------------------------------------------------------------|---------------------------------|---|-----------------|
| MÖBELPILOT Login mp6      MÖBELPILOT Login messe                                                                          |                                 |   |                 |
| Erfassen Warenbestand                                                                                                    | Suchen (Alt+s)                  | • | MP.             |
|                                                                                                    | < / // 👬 🛄                      |   | MORELPILOT      |
| Bestand * Information                                                                                                    |                                 |   | _               |
| Artikelnummer                                                                                                    | <u>र</u>                        |   |                 |
| Filiale                                                                                                    | 2 - Mobel                       |   |                 |
| Lagerplatz                                                                                                    |                                 |   |                 |
| Wareneingang                                                                                                    |                                 |   |                 |
|                                                                                                    |                                 |   |                 |
| Lieferant                                                                                                    |                                 |   |                 |
| Lieferscheinnummer                                                                                                    |                                 |   |                 |
| Lieferschein-Datum                                                                                                    |                                 |   |                 |
| Menge                                                                                                    |                                 |   |                 |
| Einzel-Einkaufspreis                                                                                                    |                                 |   |                 |
| Lagerplatzhinweis                                                                                                    |                                 |   |                 |
| Wareneingangsmerker                                                                                                    |                                 |   |                 |
| Bestandsart                                                                                                    |                                 |   |                 |
| Bewegungstyp                                                                                                    | 11 - Manuelle Bestandskorrektur |   |                 |
|                                                                                                    |                                 |   |                 |
| (AZMAN, 31.08.2020, 17.27.16) reprovi@mostwalati.dej                                                                      |                                 |   |                 |
|                                                                                                    |                                 |   |                 |

Geben Sie 70058,37 im Feld Artikelnummer ein.

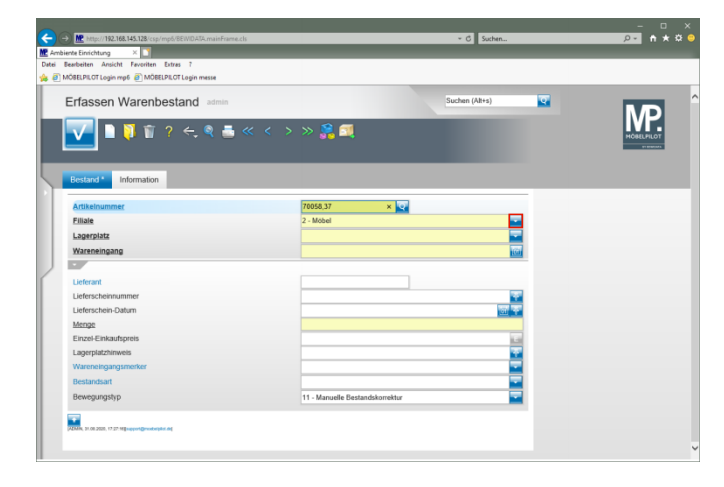

Klicken Sie im Auswahlfeld Filiale auf die Schaltfläche Öffnen.

| siente Einrichtung ×                                     |                                 |                |  |
|----------------------------------------------------------|---------------------------------|----------------|--|
| Bearbeiten Ansicht Favoriten Extras 7                    |                                 |                |  |
| MÖBELPILOT Login mp6 @ MÖBELPILOT Login messe            |                                 |                |  |
| Erfassen Warenbestand admin                              |                                 | Suchen (Alt+s) |  |
| I I I I I I I I I I I I I I I I I I I                    | < > » 👫 🔍                       |                |  |
| Bestand * Information                                    |                                 |                |  |
| Artikelnummer                                            | D - Lagor                       |                |  |
| Fillale                                                  | 1 - Küchen<br>2 - Mobel         |                |  |
| Lagerolatz                                               | 3 - Boutique                    |                |  |
| Wareneingang                                             |                                 | in i           |  |
| 7                                                        |                                 |                |  |
| Lieferant                                                | 70058                           |                |  |
| Lieferscheinnummer                                       |                                 |                |  |
| Lieferschein-Datum                                       |                                 | জা ক           |  |
| Menge                                                    |                                 |                |  |
| Einzel-Einkaufspreis                                     |                                 | 774.22         |  |
| Lagerplatzhinweis                                        |                                 |                |  |
| Wareneingangsmerker                                      |                                 |                |  |
| Bestandsart                                              |                                 |                |  |
| Bewegungstyp                                             | 11 - Manuelle Bestandskorrektur |                |  |
|                                                          |                                 |                |  |
| Addition, bit con papers, 17 27 Million and Addition and |                                 |                |  |

Klicken Sie auf den Listeneintrag 0 - Lager.

| and the second second sec |                     |                       |                                                                                                    |  |
|----------------------------------------------------------------------------------------------------|---------------------|-----------------------|----------------------------------------------------------------------------------------------------|--|
| Frassen Warenbestand admin                                                                                                    |                     | Suchen (Alt+s)        | <b>Q</b>                                                                                                    |  |
| <mark>√</mark>                                                                                                    | > » 🤮 💷             |                       |                                                                                                    |  |
| Bestand * Information                                                                                                    |                     |                       |                                                                                                    |  |
| Artikelnummer                                                                                                    | 70058-00037         | Global 5000,Essgruppe |                                                                                                    |  |
| Fillale                                                                                                    | 0 - Lager           |                       | -                                                                                                    |  |
| Lagerplatz                                                                                                    |                     |                       |                                                                                                    |  |
| Wareneingang                                                                                                    |                     |                       | 100                                                                                                    |  |
|                                                                                                    |                     |                       |                                                                                                    |  |
| Lieferant                                                                                                    | 70058               |                       |                                                                                                    |  |
| Lieferscheinnummer                                                                                                    |                     |                       | 1997 - C. 1997 - C. 1997 - |  |
| Lieferschein-Datum                                                                                                    |                     |                       |                                                                                                    |  |
| Menge                                                                                                    |                     |                       |                                                                                                    |  |
| Einzel-Einkaufspreis                                                                                                    |                     | 774,2                 | 2                                                                                                    |  |
| Lagerplatzhinweis                                                                                                    |                     |                       | <b>*</b>                                                                                                    |  |
| Wareneingangsmerker                                                                                                    |                     |                       | -                                                                                                    |  |
| Bestandsart                                                                                                    |                     |                       | -                                                                                                    |  |
| Deuropaus and the                                                                                                    | 11 Manually Realist | deb essel de se       |                                                                                                    |  |

Klicken Sie im Auswahlfeld **Lagerplatz** auf die Schaltfläche **Öffnen**.

| Resolution Ansicht Favoriten Extras 7         |                                       |                |            |
|-----------------------------------------------|---------------------------------------|----------------|------------|
| AÖBELPILOT Login mp6 🗿 MÖBELPILOT Login messe |                                       |                |            |
| Erfassen Warenbestand admin                   |                                       | Suchen (Alt+s) | MD         |
| 🔽 🛯 🎙 🗊 ? 🗧 🍭 🛎 « 🖓                           | > » 🝰 🗐                               |                | MOBELPILOT |
| Bestand * Information                         |                                       |                |            |
| Artikelnummer                                 | 70058-00037 Global                    | 5000,Essgruppe |            |
| Fillale                                       | 0 - Lager                             |                |            |
| Lagerplatz                                    |                                       |                |            |
| Wareneingang                                  |                                       |                |            |
|                                               | KTL - Kleinteile<br>LK - Lager Keller |                |            |
| Lieferant                                     | P1 -<br>P2 -                          |                |            |
| Lieferscheinnummer                            | RET -                                 |                |            |
| Lieferschein-Datum                            |                                       | <u>'87</u> 🐺   |            |
| Menge                                         |                                       |                |            |
| Einzel-Einkaufspreis                          |                                       | 774,22         |            |
| Lagerplatzhinweis                             |                                       | <b>*</b>       |            |
| Wareneingangsmerker                           |                                       |                |            |
| Bestandsart                                   |                                       |                |            |
| Bewegungstyp                                  | 11 - Manuelle Bestandskorrektur       |                |            |
|                                               |                                       |                |            |

Klicken Sie auf den Listeneintrag P1.

| MÖBELPILOT Login mp6 @ MÖBELPILOT Login messe |                       |                       |     |                |
|-----------------------------------------------|-----------------------|-----------------------|-----|----------------|
| Erfassen Warenbestand admin                   |                       | Suchen (Alt+s)        |     |                |
| 🔽 🛯 🎙 🕆 ? ← 🭳 📥 «                             | < > » 👫 🗐             |                       | **0 | P.<br>HELPILOT |
| Bestand * Information                         |                       |                       |     |                |
| Artikelnummer                                 | 70058-00037           | Global 5000,Essgruppe |     |                |
| Filiale                                       | 0 - Lager             |                       |     |                |
| Lagerplatz                                    | P1+                   | -                     |     |                |
| Wareneingang                                  |                       | 10                    | 1   |                |
|                                               |                       |                       |     |                |
| Lieferant                                     | 70058                 |                       |     |                |
| Lieferscheinnummer                            |                       |                       |     |                |
| Lieferschein-Datum                            |                       | ज क                   |     |                |
| Menge                                         |                       |                       |     |                |
| Einzel-Einkaufspreis                          |                       | 774,22                |     |                |
| Lagerplatzhinweis                             |                       |                       |     |                |
| Wareneingangsmerker                           |                       | -                     |     |                |
| Bestandsart                                   |                       |                       |     |                |
| Rewegungship                                  | 11 - Manuelle Bestand | dskorrektur 🔤         |     |                |

Klicken Sie im Eingabefeld **Wareneingang** auf den Hyperlink **Datum**.

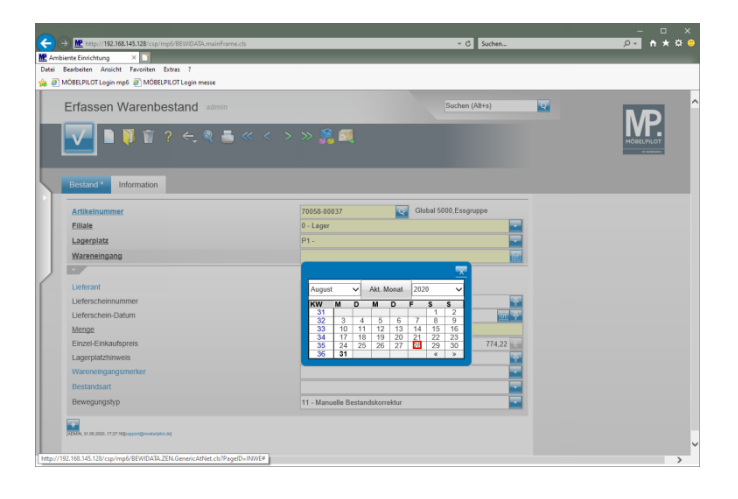

Klicken Sie im Kalender auf den 28.

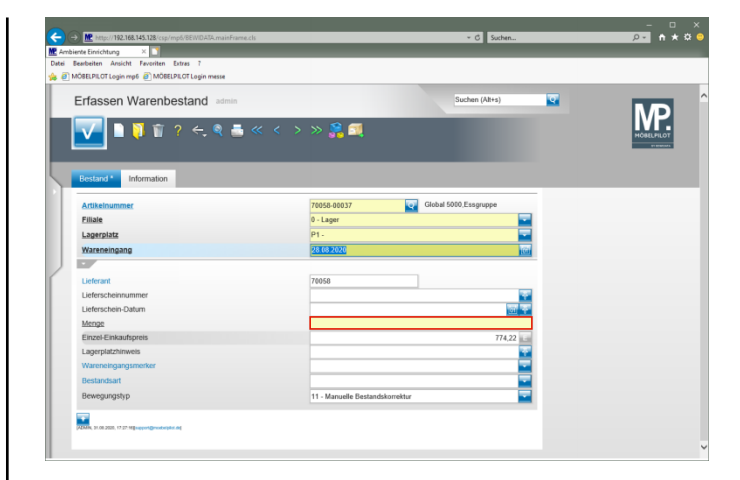

Klicken Sie auf das Eingabefeld Menge.

| Imp://192.168.145.128/csp/mp6/8EWDATA.mainFrame.cls |                       | ✓ C Suchen            |          | e 🔒 🔍      |
|-----------------------------------------------------|-----------------------|-----------------------|----------|------------|
| siente Einrichtung X                                |                       |                       |          |            |
| Bearbeiten Ansicht Favoriten Extras 7               |                       |                       |          |            |
| MOBELPILOT Login mp6 @ MOBELPILOT Login messe       |                       |                       |          |            |
| Erfassen Warenbestand admin                         |                       | Suchen (Alt+s)        | <b>2</b> | MD         |
| 🔽 🗅 🔋 î ? 🗲 🍭 🎩 « 🗉                                 | < > >> 🎇 🛋            |                       |          | MÓBELPILOT |
| Bestand * Information                               |                       |                       |          |            |
| Artikelnummer                                       | 70058-00037           | Global 5010,Essgruppe |          |            |
| Fillale                                             | 0 - Lager             |                       |          |            |
| Lagerplatz                                          | P1 -                  |                       |          |            |
| Wareneingang                                        | 28.08.2020            | 100                   |          |            |
|                                                     |                       |                       | -        |            |
| Lieferant                                           | 70058                 |                       |          |            |
| Lieferscheinnummer                                  |                       |                       |          |            |
| Lieferschein-Datum                                  |                       |                       |          |            |
| Menge                                               |                       |                       |          |            |
| Einzel-Einkaufspreis                                |                       | 774,22                | 1        |            |
| Lagerplatzhinweis                                   |                       | *                     |          |            |
| Wareneingangsmerker                                 |                       | -                     | 1        |            |
| Bestandsart                                         |                       |                       |          |            |
| Bewegungstyp                                        | 11 - Manuelle Bestand | iskorrektur           |          |            |
| -                                                   |                       |                       |          |            |
| ADMin, 31.08.2020, 17.27.16[support@routsrplat.de]  |                       |                       |          |            |
|                                                     |                       |                       |          |            |

Geben Sie 3 im Feld Menge ein.

| BELPILOT Login mg6 👔 MÖBELPILOT Login messe |                      |                       |           |             |
|---------------------------------------------|----------------------|-----------------------|-----------|-------------|
| rfassen Warenbestand admin                  |                      | Suchen (Alt+s         | a) 🔽      |             |
| <mark>√</mark> ] ]] ]] ]] ? ←, @ ≞ « <      | > » 🤗 🗐              |                       |           | MOBEL PILOT |
| Bestand * Information                       |                      |                       |           |             |
| Artikelnymmer                               | 70058-00037          | Global 5000,Essgruppe |           |             |
| Filiale                                     | 0 - Lager            |                       | -         |             |
| Lagerplatz                                  | P1 -                 |                       | -         |             |
| Wareneingang                                | 28.08.2020           |                       | 100       |             |
|                                             |                      |                       |           |             |
| Lieferant                                   | 70058                |                       |           |             |
| Lieferscheinnummer                          |                      |                       |           |             |
| Lieferschein-Datum                          |                      |                       | জ্ঞা ক্ষা |             |
| Menge                                       |                      |                       | 3 ×       |             |
| Einzel-Einkaufspreis                        |                      |                       | 774,22    |             |
| Lagerplatzhinweis                           |                      |                       |           |             |
| Wareneingangsmerker                         |                      |                       | -         |             |
| Bestandsart                                 |                      |                       | -         |             |
| Reveaunastvo                                | 11 - Manuelle Bestan | dskorrektur           |           |             |

Klicken Sie auf die Schaltfläche **Speichern**.

| MP hater               | //102.168.145.128/ | rse/mo5/RFWID47A m         | ainFrama dis      | _                            |               | - 6                | Surban   |             |
|------------------------|--------------------|----------------------------|-------------------|------------------------------|---------------|--------------------|----------|-------------|
| ente Finsicht          | 100 ×              | ]                          |                   |                              |               |                    | -        |             |
| Bearbeiten             | Ansicht Feverit    | en Extras 7                |                   |                              |               |                    |          |             |
| NÖBELPILOT             | Login mp6 🧃 M      | ÖBELPILOT Login mess       |                   |                              |               |                    |          |             |
|                        |                    |                            |                   |                              |               |                    |          |             |
| Erfass                 | en Ware            | nbestand a                 | fmin              |                              |               | Suchen (/          | Vit+s)   |             |
| V                      | l 🔋 î              | ĭ? ←, Q                    | . <b></b> « «     | < > » 👫 🔍                    | <b>1</b>      | 36                 |          | NORTH AND A |
| Bestand<br>Artikeln    | Informatio         | n                          |                   | 70058-00037                  | হ'ক'          | Global 5000,Essgru | ppe      |             |
| Finale                 |                    |                            |                   | 0 - Lager                    |               |                    |          |             |
| Lagerpt                | 312                |                            |                   | P1 -                         |               |                    |          |             |
| warene                 | ingang             |                            |                   | 28.08.2020                   |               |                    | 100      |             |
|                        |                    |                            |                   |                              |               |                    |          |             |
| Lieferan               |                    |                            |                   | 70058                        |               | NIEHOFF-KOLLEK     | TION     |             |
| Liefersch              | heinnummer         |                            |                   |                              |               |                    |          |             |
| Liefersch              | hein-Datum         |                            |                   |                              |               |                    | <u> </u> |             |
| Menge                  |                    |                            |                   |                              |               |                    | €×       |             |
| Einzel-E               | inkaufspreis       |                            |                   |                              |               |                    | 774,2200 |             |
| Lagerpla               | atzhinweis         |                            |                   |                              |               |                    | <b>*</b> |             |
| Warenei                | ingangsmerker      |                            |                   |                              |               |                    | -        |             |
| Bestand                | sart               |                            |                   |                              |               |                    | -        |             |
|                        | ngstyp             |                            |                   | 11 - Manuelle Best           | andskorrektur |                    | -        |             |
| Bewegu                 |                    |                            |                   |                              |               |                    |          |             |
| Bewegu<br>Betrieb      | Lagerplatz         | Wareneingang               | Unterartikel      | Artikel                      | Menge         | Lagerplatzhinweis  | EK-Preis |             |
| Bewegu<br>Betrieb<br>0 | Lagerplatz<br>P1   | Wareneingang<br>28.08.2020 | Unterartikel<br>1 | Artikel<br>70058-00017/Stuhl | Menge<br>12   | Lagerplatzhinweis  | 73.00    |             |